## 政大圖書館借書證辦理 線上預先申請 填寫方式 2021/09/11

- 網址: <u>https://vms.lib.nccu.edu.tw/online\_reg/</u>
- 第一步:請選取其他類型讀者

| 借書證線上預先明                                                                                                    | 申請               |          |       |  |  |  |
|----------------------------------------------------------------------------------------------------|------------------|----------|-------|--|--|--|
| 為了方便您利用本館各項資源,節省辦理借書證時間,若您符合以下身份,歡迎使用本系統申請借書證。                                                                                                    |                  |          |       |  |  |  |
| <ul> <li>(1)本校教職員:本校新進或尚未開通圖書館帳號之教職員,如專任教師、研究員、職員、約用人員、博後研究、約聘教研、計劃專任助理、實小教職員等。(詳細說明及申請需附文件)</li> <li>(2)其他類型讀者:客座教授、交換老師、兼任老師、短期訪問學者、推廣教育班老師、交換學生、休學期間借書證、準研究生、華語班學生、推廣教育班學生(校本部)、教職員工配偶、退休教職員、校友、校外人士。(詳細說明及申請需附文件)</li> <li>為了讓您瞭解本館資源使用相關規定與確保您的權益,請詳閱並同意遵守國立政治大學圖書館「閱覽規則」、「借聞規則」與「電子資源使用要點」再提出申請。</li> </ul> |                  |          |       |  |  |  |
| <ul> <li>申請注意事項</li> <li>1.線上申請完單,請在於30天內攜帶相關規定文件,於週一至週五8:30-21:00親臨總圖流通櫃台完成借還書證辦理程序之後,方可啟用圖書館各項資源服務與利用。</li> <li>2. 期限內若未前來辦理,資料將自動刪除,如仍需辦證,請重新登入申請。</li> <li>3. 除線上申請外,也可下載借書證申請表至總圖借還書櫃台辦理。</li> </ul>                                                                                                    |                  |          |       |  |  |  |
| 本校教職員                                                                                                    |                  | 其他類型讀者   |       |  |  |  |
| 員工代號                                                                                                    | 例如6666666,前面不需補0 | 身分證/護照號碼 |       |  |  |  |
| 生日                                                                                                    | 請輸入生日            | 生日       | 請輸入生日 |  |  |  |
| 送出                                                                                                    |                  |          | 送出    |  |  |  |
|                                                                                                    |                  |          |       |  |  |  |

第二步:請選擇身分別「附中教師」

## 借書證線上預先申請

點選此連結代表您同意上述說明並繼續申請步驟

第三步:請依序填入各欄資料,並於系所/單位選擇「其他」、「政大附中」。勾選直接列印後按下「送出」。
 員工代碼/學號不用填!

| 借書證線上預先申請   |              |         |                                       |  |  |
|-------------|--------------|---------|---------------------------------------|--|--|
| 您選的身分別為:附中教 | 師            |         |                                       |  |  |
| 姓名          |              | 性別      | ○男○女                                  |  |  |
| 生日          |              | 員工代碼/學號 | 這欄不用寫                                 |  |  |
| 身份證/護照號碼    |              |         |                                       |  |  |
| 系所/單位       | 其他           | ~       | 其他請輸入                                 |  |  |
| 電話          |              | ]       |                                       |  |  |
| 電子信箱        | 多個信箱請用半形逗號分隔 | 通訊地址    |                                       |  |  |
| 申請方式        | 列印申請單        | 直接列印    | 勾選可於申請後立即列印,若不勾選則可<br>於申請後30天內自行登入列印。 |  |  |
|             |              | 送出      |                                       |  |  |

第四步:列印申請表並簽名、填寫申請日期,連同一吋照片一張(照片背後寫上姓名)及辦證費150元送至本館辦理。